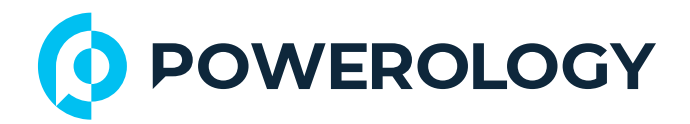

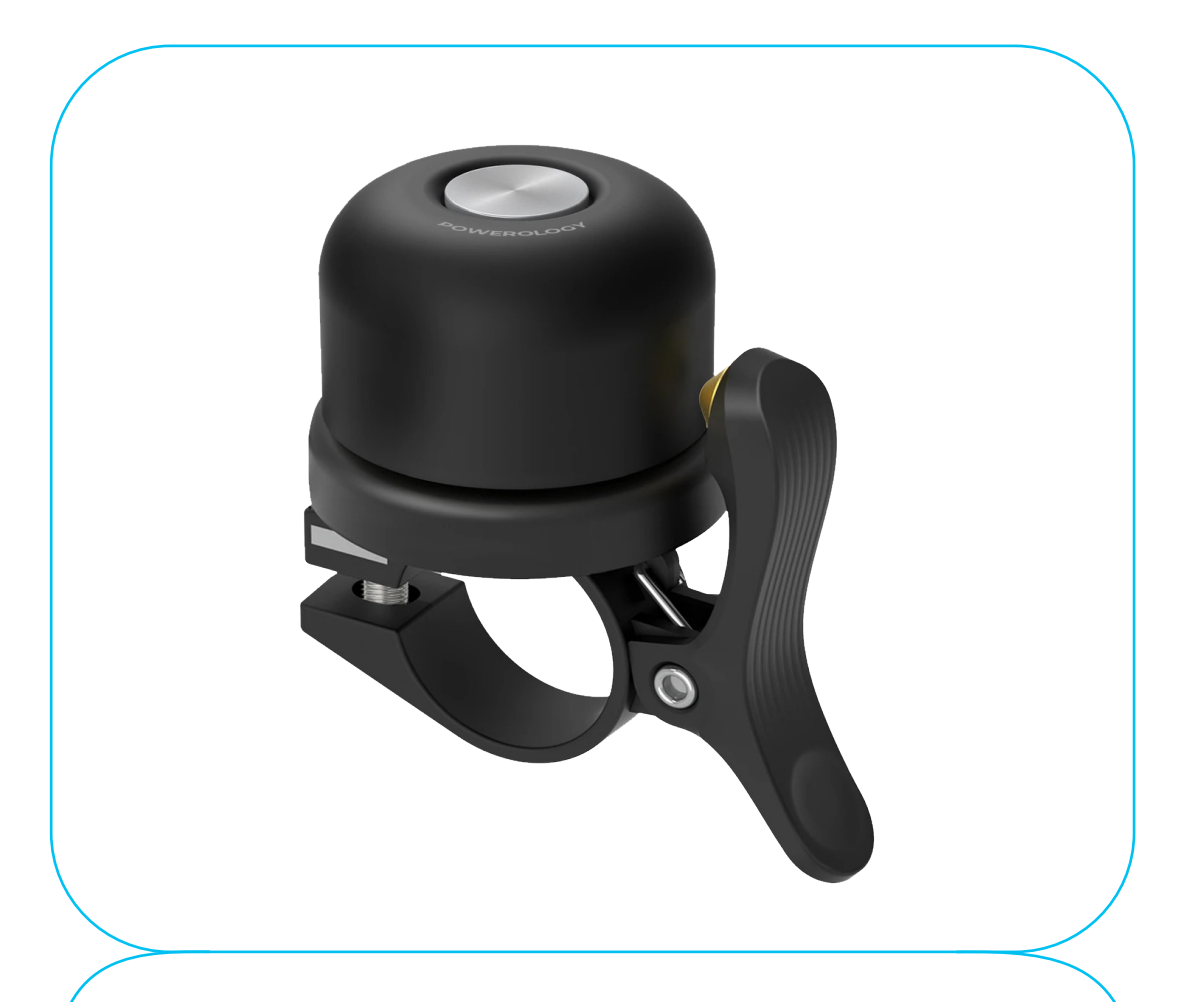

# **Powerology**

# جرس للدراجة أو السكوتر مزود بحامل لتتبع AirTag

**SKU: PPBCHAX3** 

## جدول المحتويات

| Г    | بیان                           |
|------|--------------------------------|
| Г    | البدء                          |
| Г    | الميزات                        |
| щ    | تعليمات السلامة                |
| ۳    | المواصفات                      |
| ٤    | وصف الأجزاء                    |
| ٤    | استبدال البطارية               |
| 0    | تعليمات الاستخدام              |
| ٩    | مقدمة عن الوظيفة               |
| ٩    | إشعارات                        |
| l.   | وضع الفقد                      |
| П    | ملاحظة                         |
| Ш    | إعادة تسمية العنصر             |
| 11   | إزالة العنصر                   |
| Г    | مشاركة هذا العنصر              |
| Г    | متطلبات النظام والتوافق        |
| - ЧI | حول تطبيق "العثور على العناصر" |
| Ч    | معلومات إضافية                 |
| Ч    | كيفية التعطيل                  |
| щ    | إعادة ضبط المصنع               |
| Ιε   | السلامة من التتبع الضار        |
| Ιε   | نصائح مهمة                     |
| Ιο   | العناية والصيانة               |
| רו   | التخلص من المنتج               |
| רו   | الضمان                         |
| רו   | اتصل بنا                       |

## بيان

يعني استخدام شارة "يعمل مع Apple" أن المنتج مصمم خصيصًا للعمل مع التقنية المحددة في الشارة، وقد حصل على اعتماد من الشركة المصنعة لتلبية مواصفات ومتطلبات شبكة Apple Find My. Apple عير مسؤولة عن تشغيل هذا الجهاز أو استخدامه أو امتثاله لمعايير السلامة واللوائح. Apple Find My، وApple Find أو MacoS ، وiPadOS ، وiPado، وiPado، وiPado، وMaco، وmacOS ، ومعددم هي علامات تجارية لشركة iPade ام مسجلة في الولايات المتحدة ودول أخرى. IOS هي علامة تجارية أو علامة تجارية مسجلة لشركة مقا في الولايات المتحدة ودول أخرى، وتُستخدم بموجب ترخيص.

#### البدء

قبل استخدام المنتج، يُرجى قراءة دليل الاستخدام هذا بعناية لضمان الاستخدام الصحيح، والاحتفاظ به في مكان آمن للرجوع إليه مستقبلاً.

قم بإخراج المنتج من عبوته بحذر. يُنصح بالاحتفاظ بمواد التغليف.

لاستخدام تطبيق Apple Find My لتحديد موقع هذا العنصر، يُوصى باستخدام أحدث إصدار من iOS أو iPadOS أو macOS.

تطبيق Find Items على ساعة Apple Watch يتطلب أحدث إصدار من watchOS. Apple Find My، وApple Watch، وFind My، وFind My، وiPadOS، وiPadOS، وiPod touch، وMac، وmacOS، وwatchOS هي علامات تجارية مملوكة لشركة Apple Inc.

## الميزات

ا. مزوّد بجهاز تعقّب ذكي (Smart Finder)، يتيح لك بسهولة تحديد موقع الجرس باستخدام شبكة Apple Find My. ٦. يتكامل مع تطبيق Apple Find My، مما يتيح لك تتبع موقعه مباشرة من جهاز Apple Find My الخاص بك.

٣. يمكنك تحديد موقع جرس الدراجة من أي iPhone أو iPad أو iPod Touch أو Mac.

3. مقاوم للماء والغبار، مما يضمن المتانة في جميع ظروف الطقس.

ه. يعمل مع Siri، مما يتيح لك استخدام الأوامر الصوتية لإدارة الجرس وتحديد موقعه دون استخدام اليدين.

## تعليمات السلامة

ا. رجى إبقاء الجهاز بعيدًا عن مصادر الحرارة، وأشعة الشمس المباشرة، والماء، وغيرها من السوائل.

٢. تجنّب تشغيل الجهاز إذا تعرّض للماء أو الرطوبة أو أي سوائل أخرى لتفادي حدوث تلف.

٣. لا تستخدم الجهاز إذا سقط أو تعرض لأي ضرر بأي شكل من الأشكال.

3. يجب إجراء عمليات الإصلاح فقط بواسطة كهربائي مؤهل، حيث إن الإصلاح غير السليم قد يشكل خطرًا جسيمًا.

استخدم الجهاز فقط للغرض المخصّص له.

٦. يُحفظ الجهاز بعيدًا عن متناول الأطفال.

۷. هذا الجهاز لیس لعبة.

٨. لا تعرض البطارية (سواء كانت مركبة داخل الجهاز أو لا تزال في عبوتها) لحرارة مفرطة، مثل أشعة الشمس المباشرة أو النار.

## المواصفات

| البطارية      | بطارية CR۲،۳۲ سعة ۲۱۰ مللي أمبير/ساعة |
|---------------|---------------------------------------|
| وقت الاستعداد | ٦١ شهرًا                              |

| بلوتوث       | الإصدار ۳،۵     |
|--------------|-----------------|
| مستشعر       | مقياس تسارع     |
| مقدار        | ۸۰–۸۰ دیسیبل    |
| الحجم        | ۵۳ × ٤٥ × ٦٥ مم |
| الوزن الصافي | ۲۰۰ غرام        |

وصف الأجزاء

#### أدر هنا لفتح وتركيب Smart Finder بالداخل.

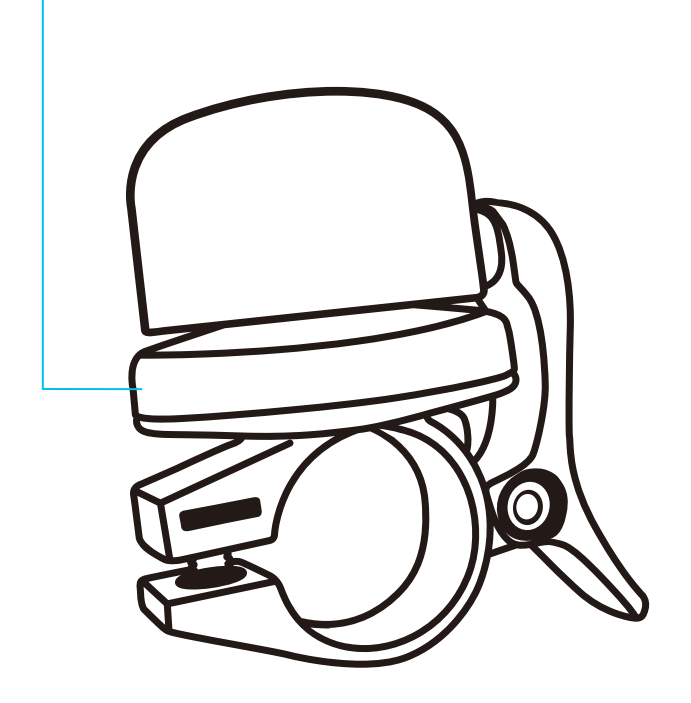

#### استبدال البطارية

يحتوي جهاز Finder على بطارية CR۲،۳۲. عند نفاذ شحن البطارية، اتبع الخطوات التالية لاستبدالها:

ا. افتح الغطاء باستخدام أداة.

٦. استبدل البطارية القديمة ببطارية CR۲٬۳۲ جديدة، مع التأكد من سلامة قطبيتها.

۳. ثبّت الغطاء بإحكام بعد الاستبدال.

#### تعليمات الاستخدام

ا، تشغيل/إيقاف تشغيل الجهاز ا،ا التشغيل: اضغط على زر التشغيل (Power) ضغطة قصيرة لمرة واحدة؛ ستسمع صوت رنين يُشير إلى أن الجهاز قد تم تشغيله وأنه في وضع الاقتران. ٦،ا الإيقاف: اضغط مع الاستمرار على زر التشغيل لمدة ثلاث ثوانِ حتى تسمع صوت صفارتين، ما يدل على أن الجهاز قد تم إيقاف تشغيله.

Find My إضافة جهازك PPBCHAX إلى تطبيق

۲٫۱ افتح تطبيق Find My على جهاز iPhone أو iPad أو iPod Touch أو Mac أو Mac المدعوم. ۲٫۲ اسمح بإشعارات التطبيق عند الطلب.

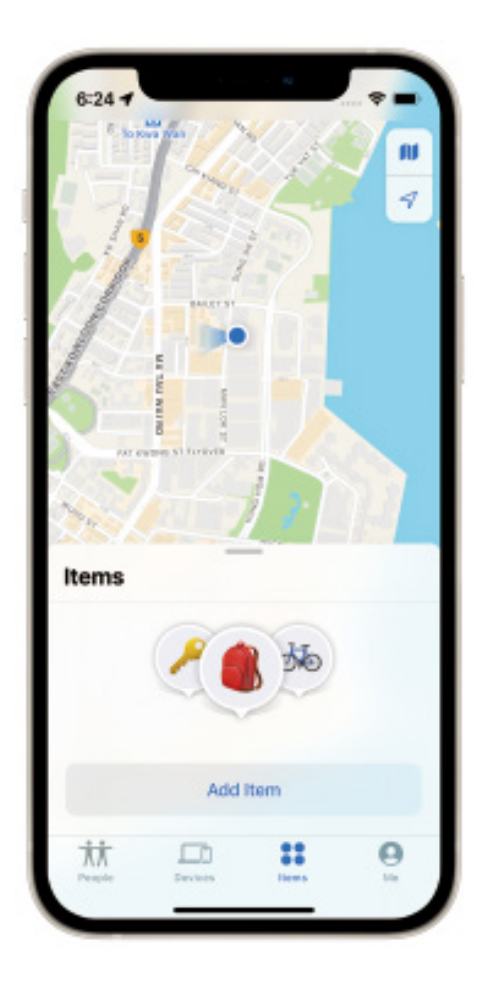

"،" اختر "العناصر" (Items) من الشريط السفلي، ثم اضغط على "إضافة عنصر آخر" (Add Other Item) أو اضغط مباشرة على رمز "+".

۲،٤ اختر "عناصر أخرى مدعومة" (Other Supported Items).

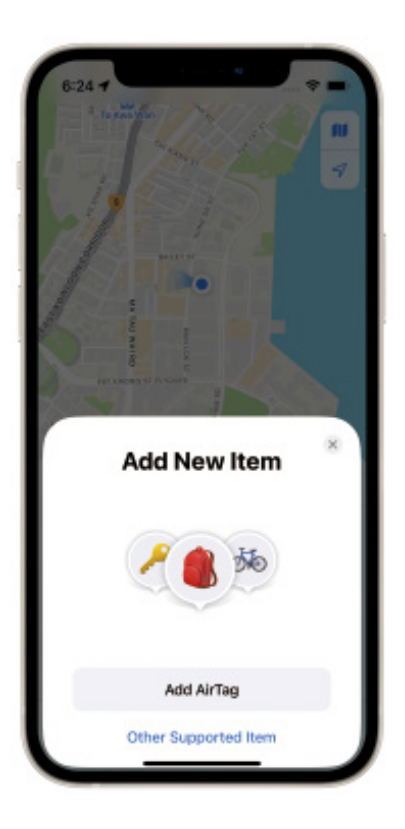

٥،٦ تأكّد من أن جهازك PPBCHAX قريب من هاتفك.

ستظهر نافذة منبثقة تحتوي على عبارة "جار البحث عن العناصر" (Searching Items).

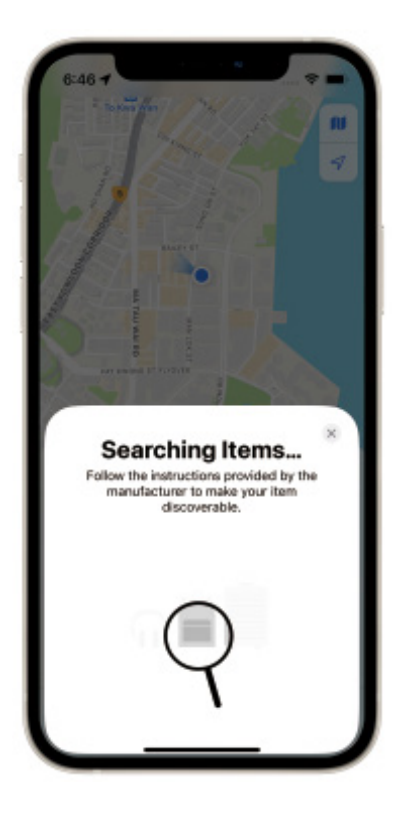

۲٫٦ ستظهر نافذة منبثقة تعرض اسم "PPBCHAX"، اضغط على "اتصال" (Connect).

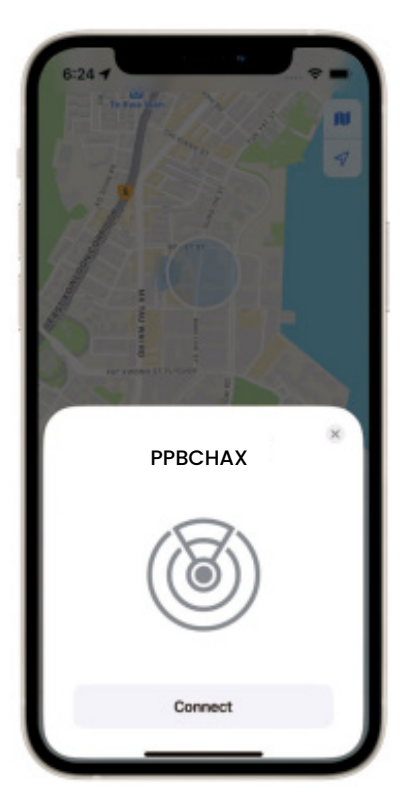

۲،۷ اتبع التعليمات الظاهرة لإدخال اسم، واختيار رمز تعبيري (إيموجي)، ثم اضغط على "متابعة" (Continue).

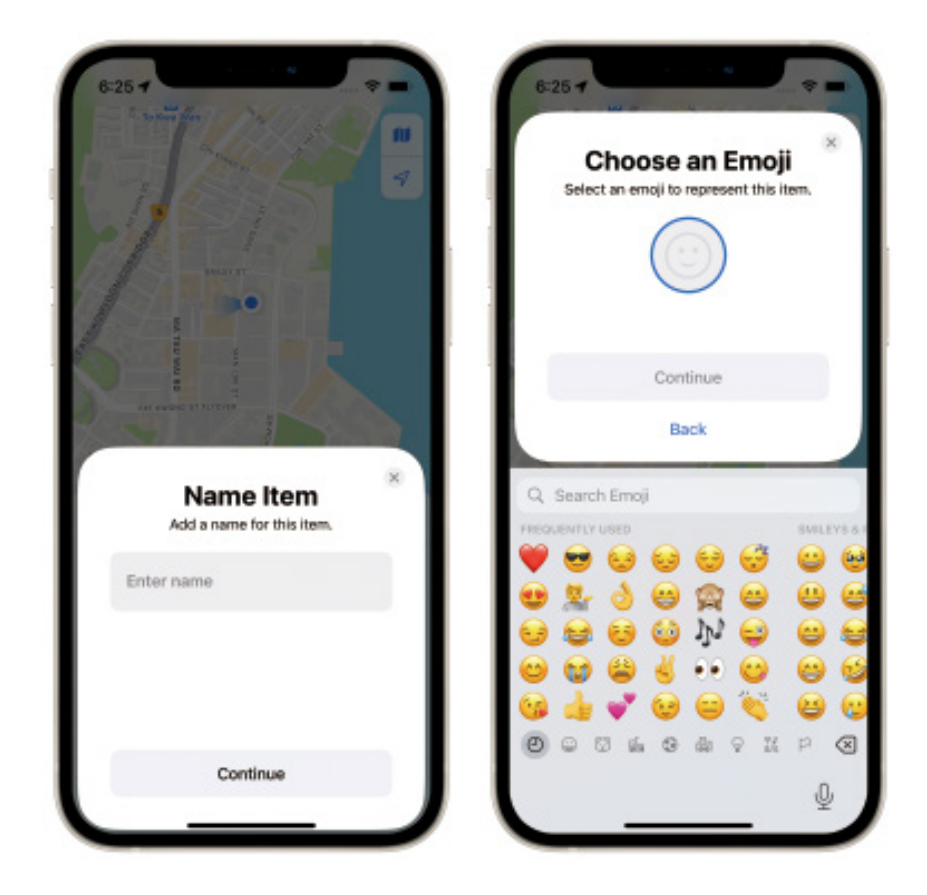

۲٫۸ عند ظهور رسالة "هذا العنصر مرتبط بمعرّف Apple الخاص بك " (This Item Is Linked to Your Apple ID)، اضغط على "موافقة" (Agree).

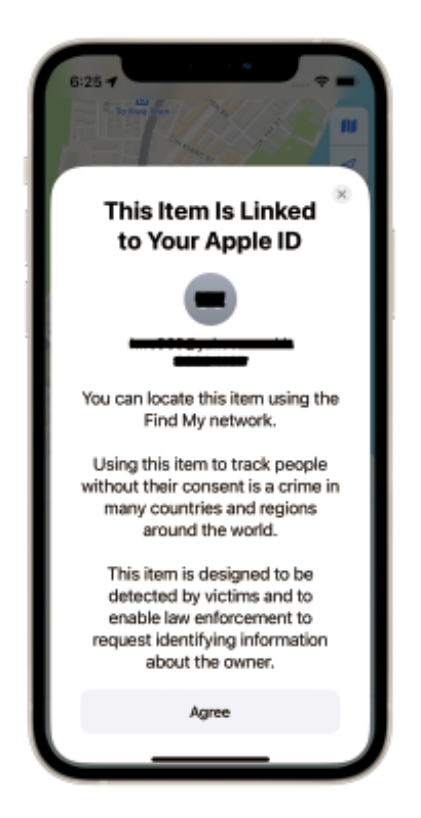

۲٫۹ اضغط على "إنهاء" (Finish) لإكمال إعداد جهازك PPBCHAX.

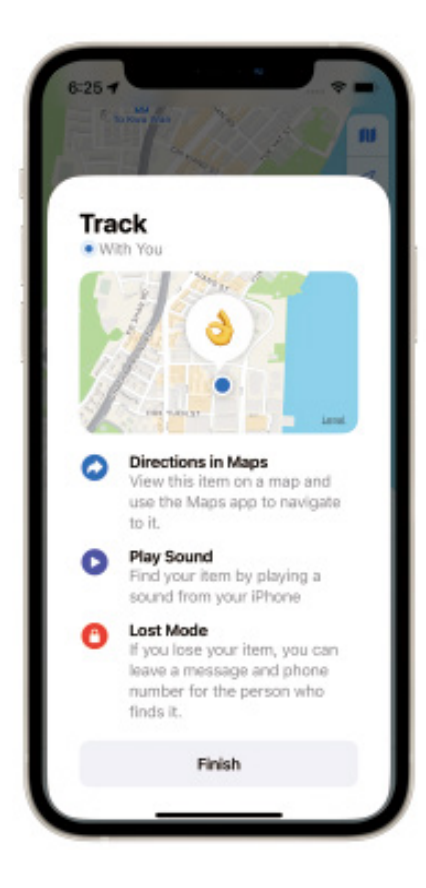

#### مقدمة عن الوظيفة

ا. البحث عن العناصر – انقر على "تشغيل الصوت" ليُصدر جهاز PPBCHAX صوت تنبيه عند اقترابه.

٦. البحث عن موقع العنصر – سيظهر آخر موقع معروف لجهاز PPBCHAX على الخريطة باستخدام الرمز التعبيري الذي اخترته أثناء الإعداد. انقر على "الاتجاهات" للانتقال إلى آخر موقع معروف.

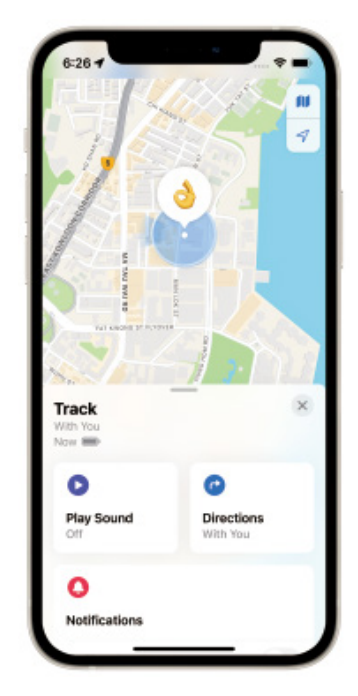

#### إشعارات

ا، فعٌل خيار "الإشعار عند العثور عليه". عند رؤية موقع جهازك بواسطة جهاز آخر مُفعٌل عليه خاصية "العثور على الجهاز"، ستتلقى إشعارًا بموقعه المُحدّث.

٦. فعّل خيار "الإشعار عند الإهمال". ستتلقى إشعارًا عند ترك جهازك خلفك وعدم وجوده ضمن نطاق جهازك.

ملاحظة: لا يُمكن تفعيل خيار "الإشعار عند العثور عليه" إلا عندما يكون جهازك خارج نطاق جهازك.

| 6:27 4                                                             |                        |
|--------------------------------------------------------------------|------------------------|
| Track<br>With You<br>Now                                           | ×                      |
| Play Sound                                                         | Directions<br>With You |
| O<br>Notifications                                                 |                        |
| Notify When Found<br>Notify When Left Behi<br>Except at 1 location | nd 0n >                |
| C<br>Lost Mode                                                     |                        |
| Enable                                                             | Visclene Technology    |
| Manufacturer<br>Serial Number                                      | Co.,L1d                |

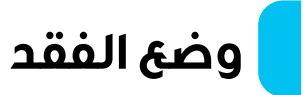

ا، عند فقدان جهازك وتفعيله في "وضع الفقد"، انقر على علامة التبويب "تفعيل". ستظهر لك شاشة "وضع الفقد". انقر على "متابعة". أدخل رقم هاتفك أو بريدك الإلكتروني، ثم انقر على "التالي".

٦. اكتب رسالة لمشاركتها مع الشخص الذي يعثر على جهازك.

"، انقر على "تفعيل" لتفعيل "وضع الفقد".

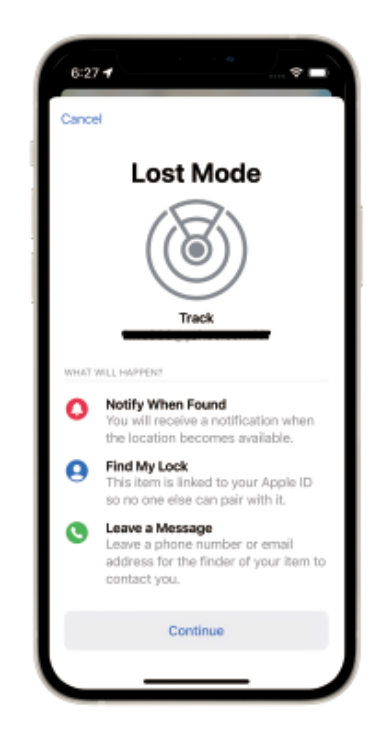

#### ملاحظة

ا. عند تفعيل "وضع الفقد"، تُفعّل ميزة "الإشعار عند العثور" تلقائيًا. ٦. عند تفعيل "وضع الفقد"، يُقفل جهازك ولا يُمكن إقرانه بجهاز جديد.

#### إعادة تسمية العنصر

يمكنك إعادة تسمية جهازك.

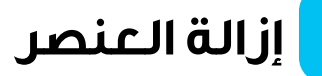

ا، تأكد من تعطيل "وضع الفقد" قبل النقر على "إزالة العنصر". بعد تحديد هذا الخيار، ستظهر رسالة "هل تريد إزالة العنصر؟". انقر على "إزالة" لحذف الجهاز.

٦. تمت إعادة ضبط جهازك الآن وجاهز للإقران بجهاز جديد.

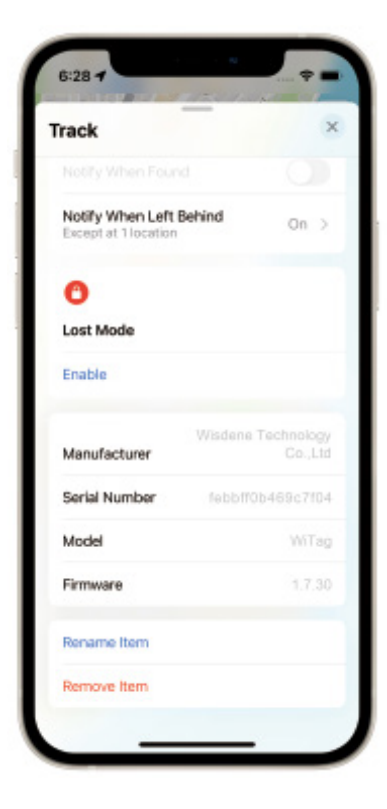

#### مشاركة هذا العنصر

انقر على "إضافة شخص" لمشاركة هذا العنصر.
 انقر على "متابعة" وحدد الأشخاص الذين تر غب بمشاركته معهم.
 انقر على "مشاركة" وانتظر حتى يؤكد المستلمون دعوتك.
 انقر على الآخرون أيضًا من تحديد موقع العنصر، وسيتم كتم إشعارات التتبع.
 متوفر لنظام iOS VI والإصدارات الأحدث.

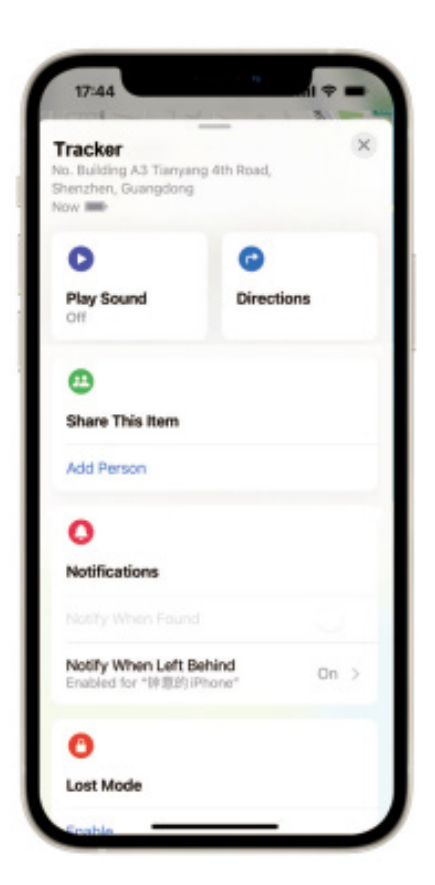

IL

#### متطلبات النظام والتوافق

- ا. مُعرِّف Apple
- ۲. طُرز iPhone بنظام iOS ه، ۱۶ أو أحدث
- ۳. صُرز iPad بنظام iPadOS ه، ١٤ أو أحدث

## حول تطبيق "العثور على العناصر"

توفر شبكة "العثور على العناصر" من Apple طريقة آمنة وسهلة لتحديد موقع أغراضك باستخـــدام تطبيــق "العثور على العناصـر" على أجهــزة iPhone أو iPad أو Mac أو Apple Watch.

للحصول على أفضل تجربة، نوصي باستخدام أحدث إصدار من iOS أو iPadOS أو macOS. يتطلب تطبيق "العثور على العناصر" على Apple Watch أحدث إصدار من watchOS.

### معلومات إضافية

ا. يمكن لمالك الجهاز تحديد موقعه باستخدام تطبيق "العثور على الجهاز". لمزيد من المعلومات، اتبع التعليمات أدناه.

٦. حدد موقع الزر أعلى الجهاز.

". اضغط على الزر مرتين. ستسمع صوت تأكيد.

3. انقر على "متابعة على الموقى الإلكتروني" لمزيد من التفاصيل، بما في ذلك أي رسالة "وضى الفقد" من المالك.

## كيفية التعطيل

ا. حدد موقع الزر أعلى الجهاز .

٦. اضغط مع الاستمرار على زر الوظيفة لمدة ثلاث ثوانِ حتى تسمع صوتين. سيؤدي هذا إلى إيقاف مشاركة موقع هذا الجهاز.

## إعادة ضبط المصنع

<mark>ا،</mark> اضغط على الزر أربع مرات متتالية، ثم اضغط عليه للمرة الخامسة حتى تسمع رنينًا.

٦. يلزم إجراء عملية إعادة ضبط لتمكين الجهاز من الدخول في وضع الاقتران مرة أخرى.
(تتطلب المزامنة مع تطبيق "العثور على" أيضًا فك الارتباط في نفس الوقت) وإعادة ربط حساب Apple ID الجديد.

## السلامة من التتبع الضار

عندما يختلط جهاز شخص آخر بممتلكاتك ويتتبعها بمرور الوقت، سيتم تنبيهك بطريقتين:

ا. إذا كنت تمتلك جهاز iPhone أو iPad أو iPod touch (يعمل بنظام iOS أو iPadOS (يعمل بنظام iOS أو iPadOS (ما أو Apple الخاص بك.

٦. إذا كان جهاز شخص آخر يتتبع أغراضك، فسيُعلمك جهاز iPhone الخاص بك بأنه معك. بعد فترة، إذا لم يتم العثور على الغرض، سيبدأ الجهاز بإصدار صوت للمساعدة في تحديد موقعه.

## نصائح مهمة

عند إقران جهاز بتطبيق " Find My app"، سيتصل الهاتف بخادم Apple. قد يفشل الإقران بسبب مشاكل في الشبكة. يُنصح باتخاذ الإجراءات التالية:

ه. غيّر شبكة الهاتف، مثل التبديل بين Wi-Fi وبيانات الجوال. قد يستغرق الإقران الأول بعض الوقت، لذا يُرجى التحلي بالصبر.

أعد ضبط جهازك.

• عند تفعيل "وضع الفقد"، لا تُزل الجهاز من التطبيق. سيتم قفل جهازك ولن تتمكن من إقرانه بجهاز جديد.

ملاحظة: تشير علامة "يعمل مع Apple" إلى أن المنتج مصمم للعمل مع تقنية Apple وقد حصل على اعتماد من الشركة المصنعة لتلبية مواصفات منتج شبكة AppleFindMy . Apple غير مسؤولة عن تشغيل هذا الجهاز أو امتثاله لمعايير السلامة والتنظيم. العلامات التجارية: Apple My، وApple Find My، وApple Watch، وFind My، وFind My، iPhone، وiPadOS، وiPadOS، وMac، وMac، وwatchOS هي علامات تجارية لشركة Apple Inc، مسجلة في الولايات المتحدة ودول أخرى. iOS هي علامة تجارية أو علامة تجارية مسجلة لشركة Cisco في الولايات المتحدة ودول أخرى، وتُستخدم بموجب ترخيص.

### العناية والصيانة

لضمان عمر افتراضي طويل للمنتج، اتبع التوصيات التالية:

- ا. تجنب تعريض الجهاز للسوائل أو الرطوبة أو البلل لتجنب تلف الدائرة الداخلية.
  - ۲. لا تستخدم مذیبات تنظیف کاشطة على الجهاز.

". لا تعرض الجهاز لدرجات حرارة عالية، فقد يؤدي ذلك إلى تقليل عمره الافتراضي، أو تلف البطارية، أو تشويه المكونات البلاستيكية.

- ٤. لا تتخلص من الجهاز في النار أبدًا فقد يتسبب ذلك في انفجاره.
- •• تجنب ملامسة الجهاز للأشياء الحادة التى قد تسبب خدوشًا أو تلفًا.
  - ٦. لا تدع الجهاز يسقط؛ فقد يؤدي ذلك إلى تلف الدائرة الداخلية.

٧. تجنب تفكيك الجهاز، فقد يؤدي ذلك إلى تلفه إذا لم يتم بواسطة فني متخصص.

## التخلص من المنتج

لا يجوز التخلص من هذا المنتج كنفايات منزلية غير مُفرزة. من المهم فصل هذه النفايات لمعالجتها وإعادة تدوير ها بشكل صحيح، بما يتوافق مع اللوائح المحلية لإدارة النفايات.

## الضمان

المنتجات التي تشتريها مباشرة من موقعنا الإلكتروني أو متجر Powerology تأتي مع ضمان لمدة ٢٤ شهرًا.

ينطبق الضمان لمدة ٢٤ شهرًا على المنتجات التي تم شراؤها مباشرة من موقعنا الإلكتروني أو متجر Powerology. إذا تم شراء منتجات Powerology من أي من بائعي التجزئة المعتمدين لدينا، فسيكون المنتج مؤهلًا للحصول على ضمان لمدة ١٢ شهرًا فقط. لتمديد ضمان منتجك، تفضل بزيارة موقعنا الإلكتروني إلى مورة تم تحميلها للمنتج لمعالجة طلبك. بمجرد الموافقة، ستتلقى رسالة تأكيد عبر البريد الإلكتروني بشأن ضمان المنتج الممتد. قم بتحميل المعلومات المطلوبة خلال ٤٨ ساعة من الشراء لتكون مؤهلًا لمدة ٢٢ شهرًا من أو من

> لمزيد من المعلومات، يرجى التحقق من: powerology.me/warranty

## اتصل بنا

إذا كانت لديك أي أسئلة حول سياسة الخصوصية هذه، فيرجى الاتصال بنا على: hey@powerology.me الموقع الكتروني: powerology.me انستغرام: powerology.me فيسبوك: powerology.ME